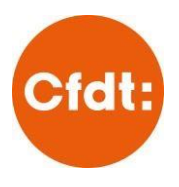

## **ACTIVER MON ESPACE ADHÉRENT**

## I.Accéder à l'espace adhérent

- o Rendez-vous à l'adresse https://monespace.cfdt.fr/
- o Ou cliquez sur ESPACE ADHERENTS en haut à droite du site fep.cfdt.fr

Munissez-vous de votre **Numéro Personnel d'Adhérent** (ou NPA, c'est un numéro à 10 chiffres - aucune lettre - qui commence par l'année de votre adhésion) : vous le trouverez **sur votre carte d'adhérent** (sinon, contactez votre syndicat ou <u>fep.gasel.messagerie@fep.cfdt.fr)</u>.

Pour ceux qui ont une adresse normée, le mot de passe est celui que vous avez choisi pour accéder à Gasel.

II. Activer votre espace adhérent. Vous arrivez sur une page d'identification.

|                                                                                                    | ACUN                                                                                                  | 5                                                                                                    |
|----------------------------------------------------------------------------------------------------|----------------------------------------------------------------------------------------------------|----------------------------------------------------------------------------------------------------|
| SE CONNECTER<br>Identifiant<br>Mot de passe<br>J'ai perdu mon mot de pas<br>se convecter à l'espace apres | Berlinger vos attestations fiscales     Contacte vote services                                        | Cliquez sur « Activer votre<br>compte CFDT »                                                                                           |
| r<br>G                                                                                                    | Activer votre compte (FDT<br>MON ESPACE ADHÉRENT                                                      | × Annuler                                                                                                    |
|                                                                                                    | ACTIVER MON COMPTE                                                                                    | AIDE     Ou'est-ce que le NPA ?     Il s'agit de votre numéro personnel, il     est composé de 10 chiffres. Il est                     |
| Saisissez ici votre NPA                                                                                   | Veuillez saisir votre numéro personnel d'adhérent CFDT Numéro personnel d'adhérent (NPA) * 2018XXXXXX | particulier et individuel. Il vaut mieux<br>le saisir à la main pour éviter les<br>erreurs de copier-coller.<br><b>Où le trouver ?</b> |
|                                                                                                    | Yallder                                                                                               | Je ne trouve pas mon numéro<br>Contactez votre syndicat ou la CFDT                                                                     |

Une fois que vous avez renseigné votre NPA, le système récupère automatiquement les informations enregistrées dans notre base de données. Ces informations sont strictement internes à la CFDT, correspondent à celles que vous avez transmises lors de votre adhésion ou de votre dernière prise de contact avec la CFDT, et respectent le RGPD.

Si besoin, téléchargez le tutoriel <u>"COMMENT ACTIVER MON ESPACE ADHÉRENT ?"</u>